# 電子郵件防毒

## 管理指南

## 架構防毒

本章包含以下主題:

- 套用網域設定
- 設定管理員警示
- 設定使用者警示
- 釋放被隔離的電子郵件
- 設定接收的電子郵件大小

### 套用網域設定

您可以將所有網域套用全域的防毒設定,或者您可以對個別網域套用自訂的防毒設 定。通常,您可以設定防毒服務使用全域設定,對個別網域的設定稍做調整。

#### 為特定網域套用設定

- 1. 選取「服務」>「電子郵件服務」>「防毒」。
- 2. 從「全域設定」下拉式選單中選取要套用的網域。

「病毒設定」標籤會顯示使用全域病毒設定或自訂病毒設定的選項。如果沒 有選取「使用自訂病毒設定」選項,這些頁面中的所有欄位會維持非使用中 狀態且無法編輯。

3. 選取「使用自訂病毒設定」。

「病毒設定」標籤中的欄位將可以編輯且會繼承全域設定。您所做的變更只 會套用到選取的網域(只要已儲存變更)。

當您選取了要處理的特定網域時,網域名稱會顯示為標題。

## 設定管理員警示

管理員警示是當使用者傳送或收到可能是病毒的內容時,傳送給防毒管理員的電子 郵件。

傳送給管理員的警示會包含已隔離電子郵件的PEN號碼。PEN號碼是用來從管理者網站內找出與釋放電子郵件的唯一參考號碼。目前,病毒警示的內容是無法設定的。

#### 設定要傳送管理員警示的電子郵件地址

- 1. 選取「服務」>「電子郵件服務」>「防毒」。
- 2. 在「病毒設定」標籤的管理員警示區段,輸入防毒管理員的電子郵件地址。
- 3. 按下「儲存並結束」。

## 設定使用者警示

使用者警示是在收件者電子郵件地址位於客戶端網路內的情況下,傳送給潛在病毒 內容的預期收件者的電子郵件。

傳送給使用者的警示會包含已隔離電子郵件的PEN號碼。PEN號碼是用來從管理者 網站內找出與釋放電子郵件的唯一參考號碼。目前,病毒警示的內容是無法設定 的。

設定受感染電子郵件的收件者是否收到警示

- 1. 選取「服務」>「電子郵件服務」>「防毒」。
- 2. 在「病毒設定」標籤的使用者警示區段,視情況選取「是」或「否」。
- 3. 按下「儲存並結束」。

### 釋放被隔離的電子郵件

當防毒欄截到電子郵件中的病毒時,它會將受到感染的電子郵件放置到保留區 (holding pen)。受到感染的電子郵件會最多儲存30天後刪除。

此隔離期間能確保病毒受到隔離且無法感染預期收件者的電腦。

每封被隔離的電子郵件都有唯一識別碼,亦即所謂的PEN號碼。此號碼會描述在當 收到可能含有病毒的電子郵件時發送的管理員警示與使用者警示中。

管理員可以允許受病毒感染的電子郵件從隔離區釋放,並將電子郵件遞送給預期的 收件者。

#### 釋放被隔離的電子郵件

- 1. 選取「服務」>「電子郵件服務」>「防毒」。
- 2. 在「病毒設定」標籤中,選取「病毒釋放」。
- 3. 輸入病毒的PEN號碼。

PEN號碼可以在管理員警示中找到。

- 按下「搜尋」。
  已隔離的電子郵件詳細資料會顯示在彈出式視窗中。
- 5. 在右方欄中找出必要項目並按下「釋放」。

將會顯示病毒釋放免責聲明。

要釋放已隔離的電子郵件,請按下「確認」。
 將會顯示確認訊息。並將含有病毒的電子郵件釋放並傳送給預期的收件者。

## 設定接收的電子郵件大小

您可以設定接收的入埠電子郵件大小上限(不會接收超過此限制的郵件)。您不能 設定超過1,000,000 KB的大小上限。

設定接收的電子郵件大小限制

- 1. 選取「服務」>「電子郵件服務」>「防毒」。
- 在「病毒設定」標籤的「將電子郵件大小上限設定為」欄位中,輸入電子郵件的大小上限(單位為KB)。
- 3. 按下「儲存並結束」。